# **IT. SERVICE**

BY KHEMANIJ MOONTRIPHAKDEE

IT. SLAS DEPT.

REV02.08/04/2024

## สารบัญ

| รายละเอียด                                                                                                    | หน้า |
|----------------------------------------------------------------------------------------------------|------|
| <ul> <li>เข้าระบบ IT. SERVICE</li> </ul>                                                                                  | 3    |
| <ul> <li>IT Request การแจ้งปัญหา (สำหรับแจ้งซ่อมอุปกรณ์ IT, แจ้งติดตั้งระบบ, ขอรหัสเข้าระบบ และ Project ต่างๆ)</li> </ul> | 4-5  |
| <ul> <li>SAP Request การแจ้งปัญหา (สำหรับแจ้งระบบ SAP)</li> </ul>                                                         | 6-7  |
| <ul> <li>Check Request ตรวจสอบสถานะการแจ้งซ่อม</li> </ul>                                                                 | 9-11 |
| <ul> <li>การรับมอบงาน สำหรับการปิดงานซ่อม (โดยผู้แจ้งซ่อมเป็นผู้ปิด)</li> </ul>                                           | 12   |

## 1. เข้าระบบ IT. SERVICE

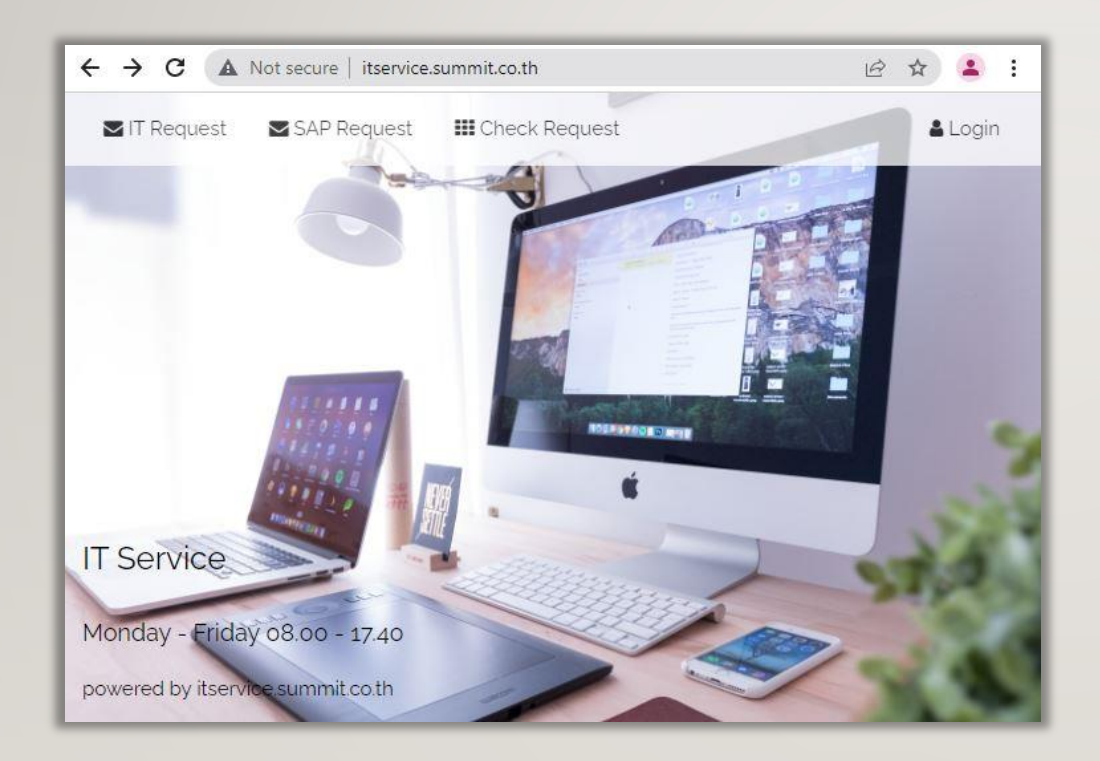

- 1. เข้า Website : http://itservice.summit.co.th/
- โดยใช้ Google Chrome หรือ Microsoft Edge
- 2. ในหน้าแรกของ Website จะแสดงเมนู
  - IT Request (สำหรับแจ้งซ่อมงาน IT.)
  - SAP Request (สำหรับแจ้งระบบ SAP.)
  - Check Request (สำหรับเช็คสถานะการซ่อม)

#### 2. IT. REQUEST

## การแจ้งปัญหา (สำหรับแจ้งซ่อมอุปกรณ์ IT, แจ้งติดตั้งระบบ, ขอรหัสเข้าระบบ และ PROJECT ต่างๆ)

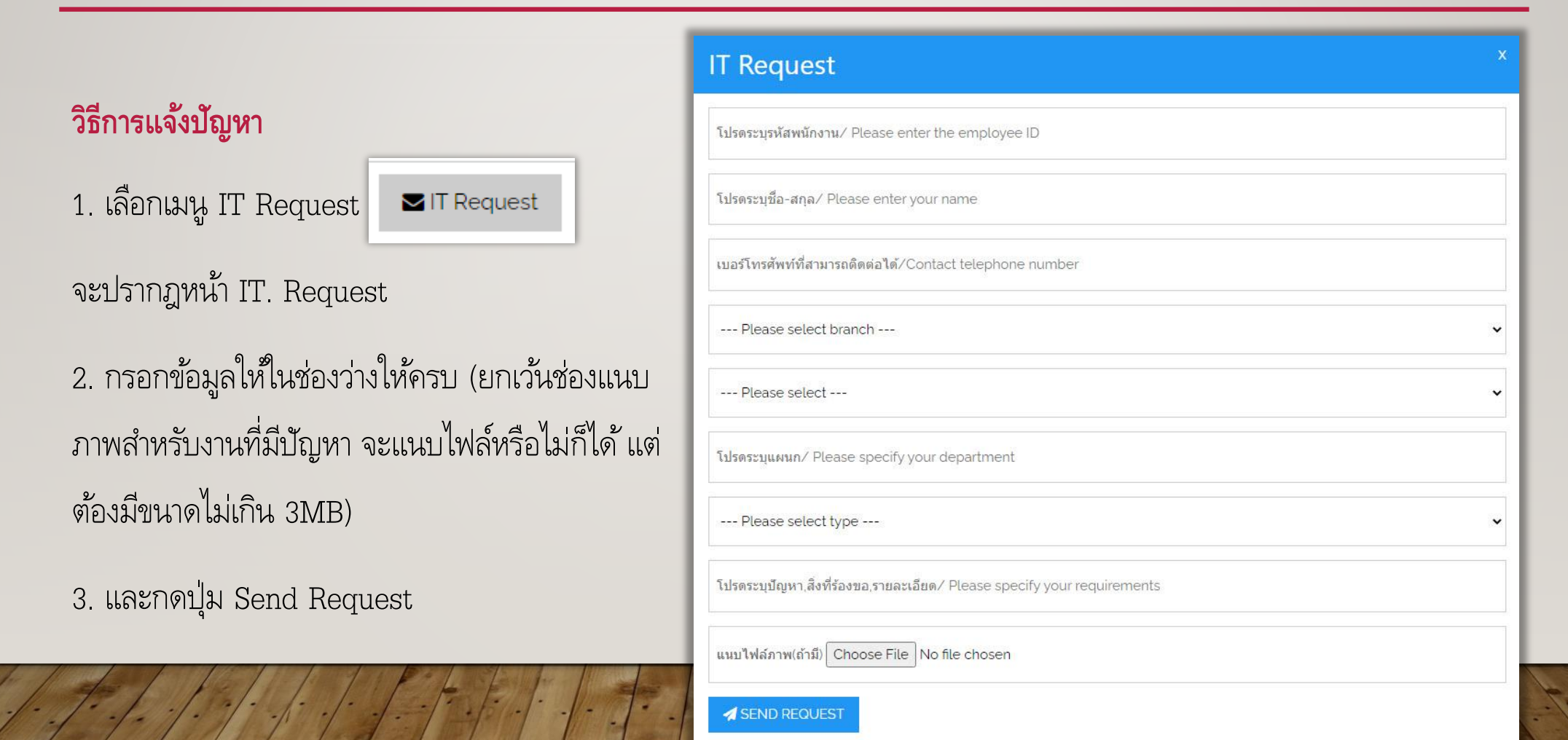

## IT. REQUEST (ต่อ) การแจ้งปัญหา (สำหรับแจ้งซ่อมอุปกรณ์ IT, แจ้งติดตั้งระบบ, ขอรหัสเข้าระบบ และ PROJECT ต่างๆ)

#### วิธีการแจ้งปัญหา (ต่อ)

- 4. จะปรากฎหน้า POP UP แสดงหมายเลขแจ้งซ่อม
- โดย User สามารถนำเลขใบแจ้งซ่อมดังกล่าวค้นหา สถานะได้
- 5. กดปุ่ม OK

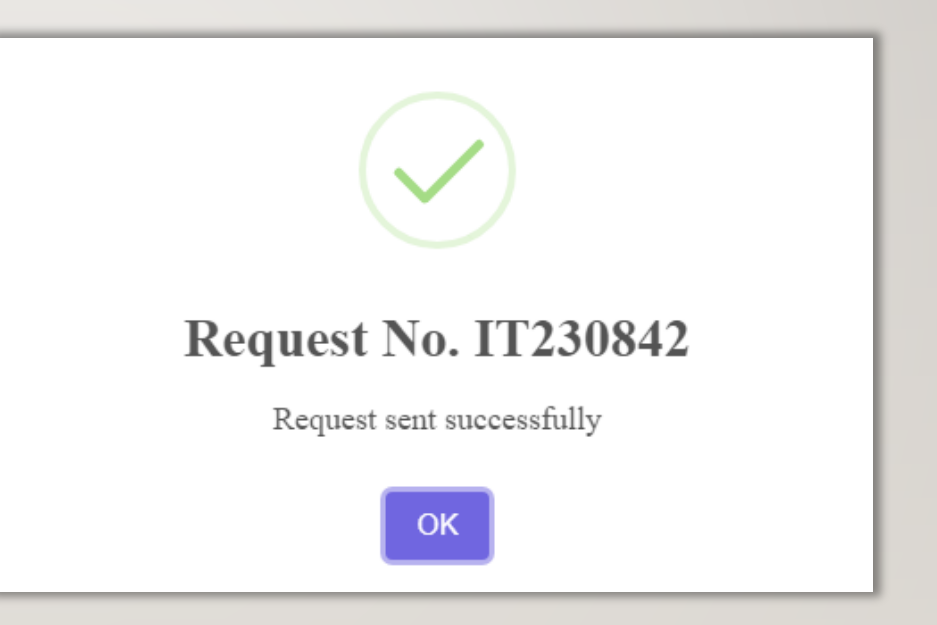

## **3. SAP REQUEST**

การแจ้งปัญหา (สำหรับแจ้งระบบ SAP)

#### วิธีการแจ้งปัญหา

จะปรากฎหน้า SAP. Request

 กรอกข้อมูลให้ในช่องว่างให้ครบ (ยกเว้นช่องแนบ ภาพสำหรับงานที่มีบัญหา จะแนบไฟล์หรือไม่ก็ได้ แต่ ต้องมีขนาดไม่เกิน 3MB)

3. และกดปุ่ม Send Request

| SAP Request                                                              | x |
|--------------------------------------------------------------------------|---|
| โปรตระบุรหัสพนักงาน/ Please enter the employee ID                        |   |
| โปรตระบุชื่อ-สกุล/ Please enter your name                                |   |
| เบอร์โทรศัพท์ที่สามารถดิดต่อได้/Contact telephone number                 |   |
| Please select branch                                                     | ~ |
| Please select                                                            | • |
| โปรดระบุแผนก/ Please specify your department                             |   |
| โปรดระบุปัญหา,สิ่งที่ร้องขอ,รายละเอียด/ Please specify your requirements |   |
| แนบไฟล์ภาพ(ถ้ามี) Choose File No file chosen                             |   |
| SEND REQUEST                                                             |   |

# SAP REQUEST (ต่อ) การแจ้งปัญหา (สำหรับแจ้งระบบ SAP)

#### วิธีการแจ้งปัญหา (ต่อ)

- 4. จะปรากฎหน้า POP UP แสดงหมายเลขแจ้งซ่อม
- โดย User สามารถนำเลขใบแจ้งซ่อมดังกล่าวค้นหา สถานะได้
- 5. กดปุ่ม OK

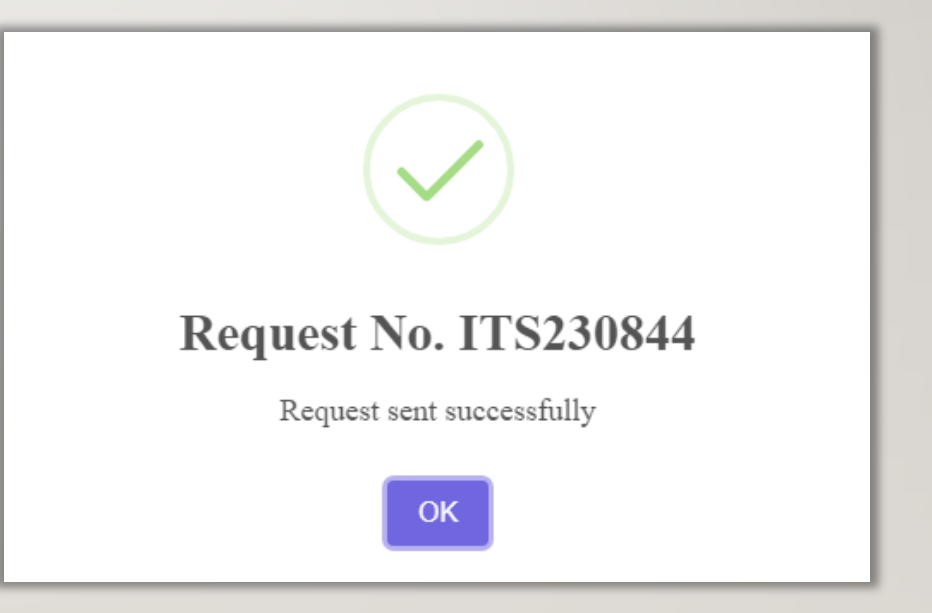

# 4. CHECK REQUEST

ตรวจสอบสถานะการแจ้งซ่อม

วิธีการเช็คสถานะ

1. เลือกเมนู Check Status

2. สามารถค้นหาข้อมูลตามที่ต้องการได้ดังนี้

2.1 เลือกค้นหาตามรหัสพนักงานที่แจ้งซ่อม

2.2 เลือกค้นหาตามเลขที่แจ้งซ่อมที่ได้รับ

| SAP Request    | III Check Status | Contact Us Manual                                | 🛔 Logii                                                                          |  |  |  |  |
|----------------|------------------|--------------------------------------------------|----------------------------------------------------------------------------------|--|--|--|--|
|                | เลา              | ที่ใบแจ้งปัญหา                                   |                                                                                  |  |  |  |  |
| บานที่แจ้งซ่อม | Q                | 🤍 ระบุหมายเลขแจ้งซ่อม (Request No.) 🛛 🔍          |                                                                                  |  |  |  |  |
|                | SAP Request      | SAP Request Check Status<br>เลข<br>านที่แจ้งช่อม | SAP Request Check Status Contact Os Manual<br>เลขที่ใบแจ้งปัญหา<br>กนที่แจ้งช่อม |  |  |  |  |

## 4. CHECK REQUEST (ต่อ) ตรวจสอบสถานะการแจ้งซ่อม

#### ตัวอย่างการค้นหาตามรหัสพนักงานที่แจ้งซ่อม

|       | Request             | SAP Re                     | equest          | III Check Status 🕻 C         | ontact Us       | Manual                 |            |                                                          |      |        |                               |                        |                        |         |                                              | Login                                                                  |
|-------|---------------------|----------------------------|-----------------|------------------------------|-----------------|------------------------|------------|----------------------------------------------------------|------|--------|-------------------------------|------------------------|------------------------|---------|----------------------------------------------|------------------------------------------------------------------------|
|       |                     |                            |                 | รหัสพนักงาน<br>              | 2               |                        |            | เลขที่ใบแจ้งปัญหา<br>C ระบุหมายเลขแจ้งซ่อม (Request No.) |      |        |                               |                        |                        |         |                                              |                                                                        |
|       | Check Status        |                            |                 |                              |                 |                        |            |                                                          |      |        |                               |                        |                        |         |                                              |                                                                        |
| สำดับ | เลขที่แจ้ง<br>ปัญหา | วันที่แจ้ง<br>ช่อม         | หัวข้อ<br>บีญหา | รายละเอียดบัญหา<br>          | รหัส<br>พนักงาน | ชื่อผู้แจ้ง<br>ปัญหา   | IP         | โรงงาน                                                   | ฝ่าย | ส่วน   | สถานะ                         | ผู้รับแจ้งช่อม         | วันที่รับแจ้ง<br>ช่อม  | ไฟล์แนบ | 1 2<br>ผู้รับมอบงาน                          | > »<br>หมายเหตุ                                                        |
| 1     | IT230843            | 13-09-<br>2023<br>11:55:45 | Network         | เน็ตข้า                      | D1470072        | เขมนิจ มูลตรี<br>ภักดี | 10.9.62.90 | SLAS                                                     | IT   | Office | Uaiting   Z Edit              |                        |                        |         |                                              |                                                                        |
| 2     | IT230842            | 13-09-<br>2023<br>11:53:51 | Software        | Excel ข้าและค้าง             | D1470072        | เขมนิจ มูลตรี<br>ภักดี | 10.9.62.90 | SLAS                                                     | IT   | Office | CLOSED                        | เขมนิจ มูลตรี<br>ภักดี | 13-09-2023<br>11:59:11 |         | เขมนิจ มูลตรีภักดี<br>2023-09-13<br>12:04:33 |                                                                        |
| 3     | IT230841            | 13-09-<br>2023<br>11:51:30 | Hardware        | เครื่องคอมพิวเตอร์เปิดไม่ติด | D1470072        | เขมบิจ มูลตรี<br>ภักดี | 10.9.62.90 | SLAS                                                     | іт   | Office | WORK<br>IN<br>PROGRESS        | เขมนิจ มูลตรี<br>ภักดี | 13-09-2023<br>11:59:01 |         |                                              | กำลังดำเนิน<br>การเปลี่ยน<br>อุปกรณ์ และ<br>ติดดั้ง<br>Windows<br>ใหม่ |
| 4     | ITS230840           | 08-09-<br>2023<br>02:12:57 | SAP             | TEST                         | D1470072        | เขมนิจ มูลตรี<br>ภักดี |            | SLAS                                                     | іт   | Office | Click Accept<br>คลึกรับมอบงาน | เขมนิจ มูลตรี<br>ภักดี | 08-09-2023<br>14:13:29 |         |                                              |                                                                        |

## 4. CHECK REQUEST (ต่อ) ตรวจสอบสถานะการแจ้งซ่อม

หมายเหตุ หากมีการส่งซ่อมภายนอก สามารถปริ้นเอกสารใบแจ้งซ่อมในช่องหมายเหตุ เพื่อใช้แนบกับเอกสารค่าใช้จ่ายในการ

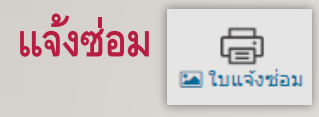

| สาดับ | เลขที่แจ้ง<br>ปัญหา | วันที่แจ้งช่อม      | หัวข้อบีญหา | รายละเอียดปัญหา           | รหัสพนักงาน | ชื่อผู้แจ้งปัญหา   | โรงงาน | ฝ่าย | ส่วน   | สถานะ                            | ผู้ช่อม      | วันที่รับแจ้งซ่อม   | ไฟล์แนบ | ผู้รับมอบงาน | หมายเหตุ         |
|-------|---------------------|---------------------|-------------|---------------------------|-------------|--------------------|--------|------|--------|----------------------------------|--------------|---------------------|---------|--------------|------------------|
| 1     | IT240060            | 01-02-2024 10:39:50 | Hardware    | Notebook ไม่ Boot Windows | D1470072    | เขมนิจ มูลตรีภักดี | SLAS   | IT   | Office | Click<br>Accept<br>คลิกรับมอบงาน | ภพธร ยศศาล็อ | 01-02-2024 15:39:38 |         |              | 🕞<br>โฮเนจังช่อม |

## 4. CHECK REOUEST (ต่อ) ตรวจสอบสถานะการแจ้งซ่อม

#### วิธีการเช็คสถานะ (ต่อ)

3. ซึ่งในหน้าดังกล่าวจะแสดงสถานะการซ่อมดังนี้

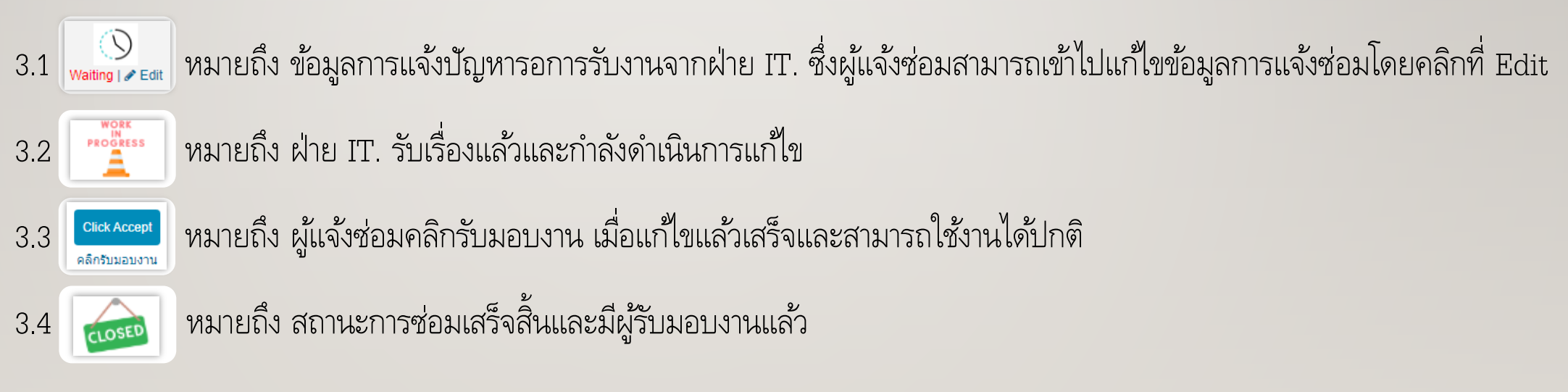

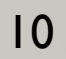

## การรับมอบงาน สำหรับการปิดงานซ่อม (โดยผู้แจ้งซ่อมเป็นผู้ปิด)

#### วิธีการรับมอบงาน

| 1. | คลิก Cl  | ick Ac                 | cept     | Click Accept<br>ลิกรับมอบงาน | heck S   | Itatus ที่ค        | อลัมน์ส    | ถานะ |    |        | 1                             |                    |                        |
|----|----------|------------------------|----------|------------------------------|----------|--------------------|------------|------|----|--------|-------------------------------|--------------------|------------------------|
|    | IT230842 | 13-09-2023<br>11:53:51 | Software | Excel ข้าและค้าง             | D1470072 | เขมนิจ มูลตรีภักดี | 10.9.62.90 | SLAS | IT | Office | Click Accept<br>คลิกรับมอบงาน | เขมนิจ มูลตรีภักดี | 13-09-2023<br>11:59:11 |

### 2. พิมพ์ชื่อผู้รับมอบงาน และคลิกปุ่ม SUBMIT

| User acceptance testing and sign off. 🕲                   |   |
|-----------------------------------------------------------|---|
| Request No.: IT230842                                     |   |
| Name: เขมนิจ มูลตรีภักดี                                  |   |
| Request Date: 2023-09-13 11:59:11                         |   |
| Detail of Requirement: Excel ข้าและด้าง                   |   |
| Solutions: ปิด Enable Excel                               |   |
| โปรดระบุชื่อ-สกุล ผู้รับมอบงาน/ Signed off as accepted by |   |
|                                                           | 1 |

## 6. แก้ไขข้อมูลการแจ้งปัญหา (โดยผู้แจ้งซ่อมเป็นผู้แก้ไข)

#### วิธีการแก้ไขข้อมูล

1. คลิก Edit 🚫 ู่<sub>Waiting | 🖉 Edit</sub> ในหน้า Check Status ที่คอลัมน์สถานะ

| I | ITS230844 | 13-09-2023<br>02:09:34 | SAP | TEST | D1470072 | เขมนิจ มูลตรีภักดี |  | SSA | IT | Office | Waiting   2 Edit | 1 |  |
|---|-----------|------------------------|-----|------|----------|--------------------|--|-----|----|--------|------------------|---|--|
|---|-----------|------------------------|-----|------|----------|--------------------|--|-----|----|--------|------------------|---|--|

### 2. แก้ไขข้อมูลที่ต้องการ และคลิกปุ่ม UPDATE

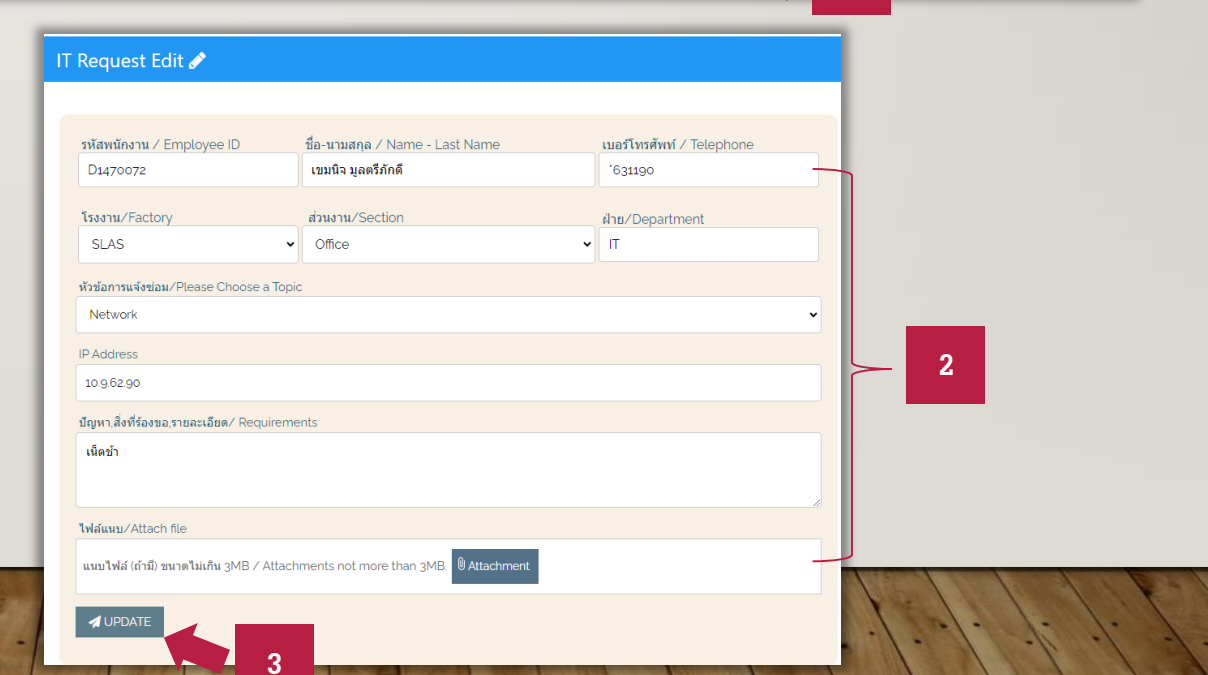